## Provider Enrollment & Profile Updates

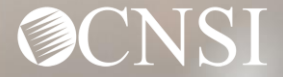

## **Introduction**

This webinar will include pertinent information to discuss details and educate Providers about provider enrollment, updating provider information and the Workers' Compensation Medical Bill Process (WCMBP) System.

- Enrollment Submissions
- Legacy Provider Registration Process
- Provider Information Updates
- Provider Preparation

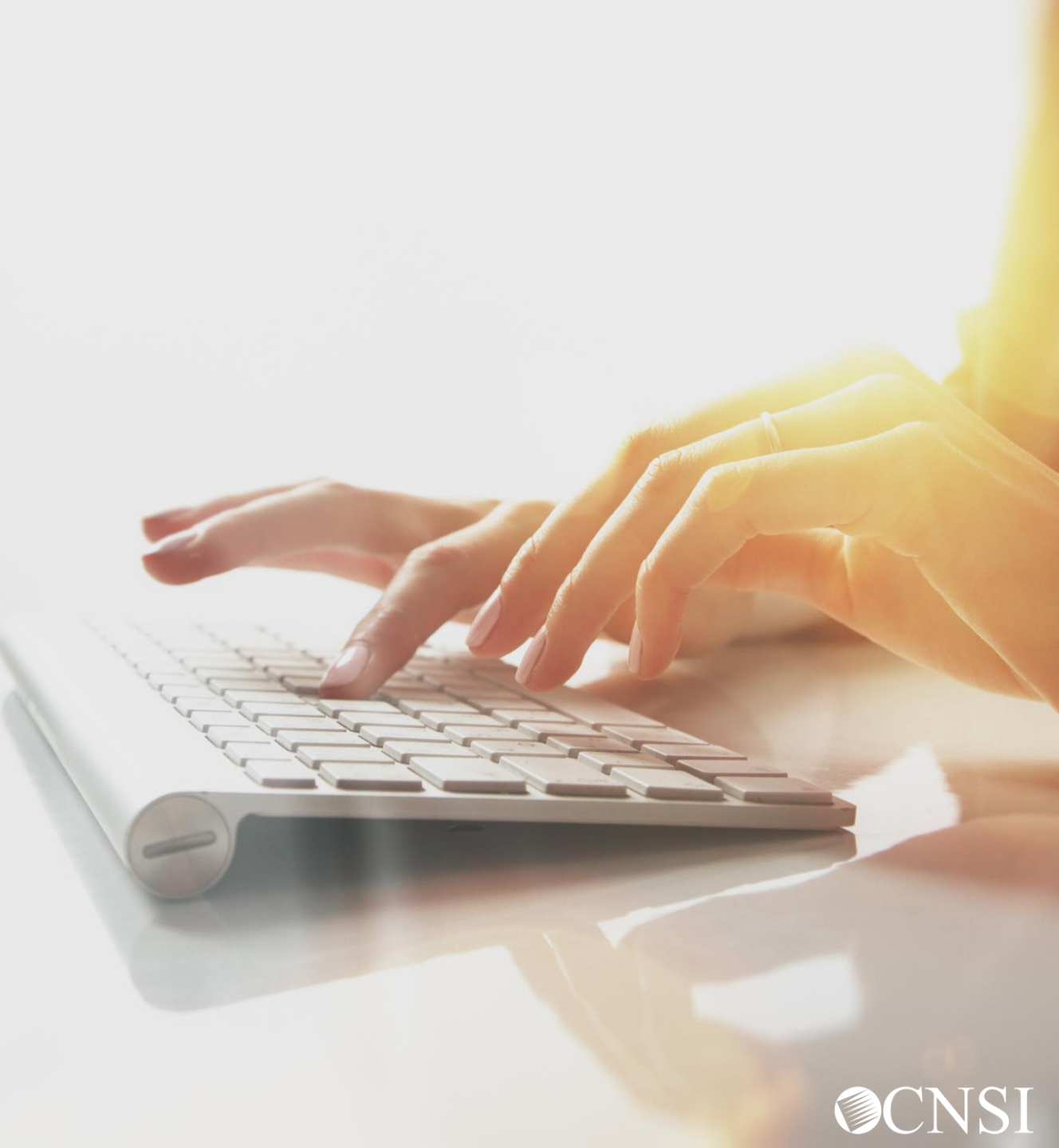

## Enrollment Submissions

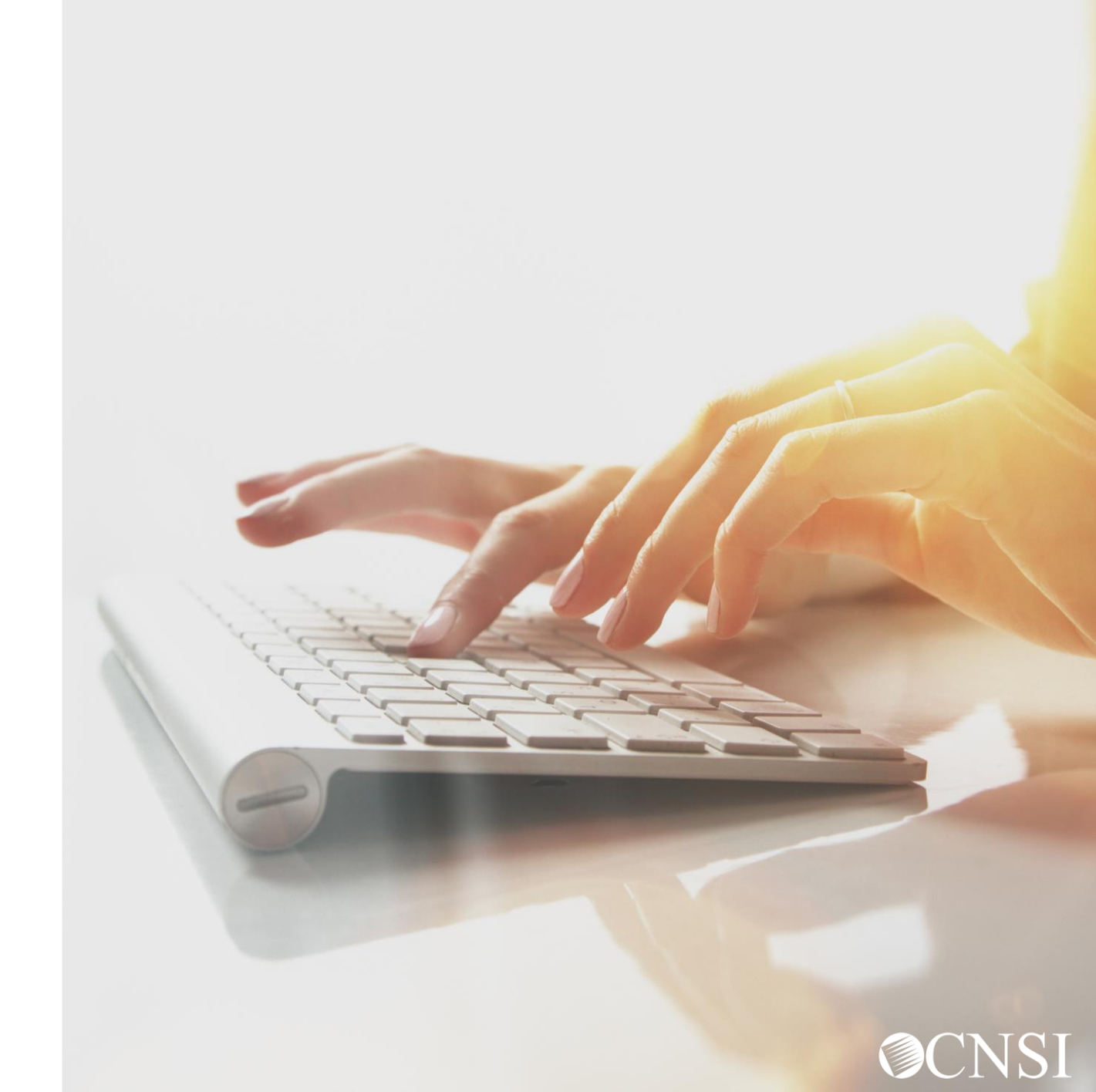

## **Enrollment Submission Methods**

Providers that seek reimbursement for services rendered to an OWCP claimant must be enrolled in order to receive payments. Provider enrollment applications can be submitted in the following methods:

- Direct Data Entry (DDE) online via WCMBP Provider Portal
- Paper

Note: During this time, we strongly suggest applications to be submitted electronically via DDE.

#### Enrollment via Direct Data Entry

The Provider Enrollment OWCP 1168 form has been revamped and can be submitted electronically directly into the WCMBP via Direct Data Entry (DDE). The following enrollment types can be submitted via DDE:

- Individual Any provider who is eligible to receive a Type I National Provider Identifier (NPI) through the National Plan and Provider Enumeration System (NPPES). Providers eligible to receive an NPI are those who deliver medical or health services, and Individuals providing only non-medical services, attendant care, or personal care services, who do not need an NPI.
- Group Practice- One or more health care practitioners who practice their profession at a common location and have formed a partnership or corporation. These entities have a Type II National Provider Identifier (NPI) from the <u>National Plan and Provider Enumeration System</u> (NPPES).
- Billing Agent/Clearinghouse Any third-party entity submitting health care or service bills on behalf of a health care provider or entity to the OWCP programs for reimbursement.

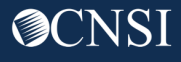

#### Enrollment via Direct Data Entry Cont.

The following enrollment types can be submitted via DDE:

Facility/Agency/Organization/Institution - An Inpatient or Outpatient Hospital, a Skilled Nursing Facility, an Intermediate Care Facility, a Clinic (RHC, FQHC, Hospital Based Clinic, Urgent Care), a Psychiatric Facility, a Mental Institution, a Durable Medical Equipment Supplier, a Free Standing Ambulatory Surgical Center, a Long Term Care Facility, an Independent Clinical Laboratory, a Free Standing Radiology, a Dialysis Center, a Pharmacy, a Partnership, and a Corporation. In addition, you must also be eligible to receive and currently possess, a Type II National Provider Identifier, available through the National Plan and Provider Enumeration System (NPPES).

#### Accessing OWCP Connect via the WCMBP Portal

## On April 27, 2020, go to <u>https://owcpmed.dol.gov:</u>

- 1. Click **Provider**
- 2. Click Get Started

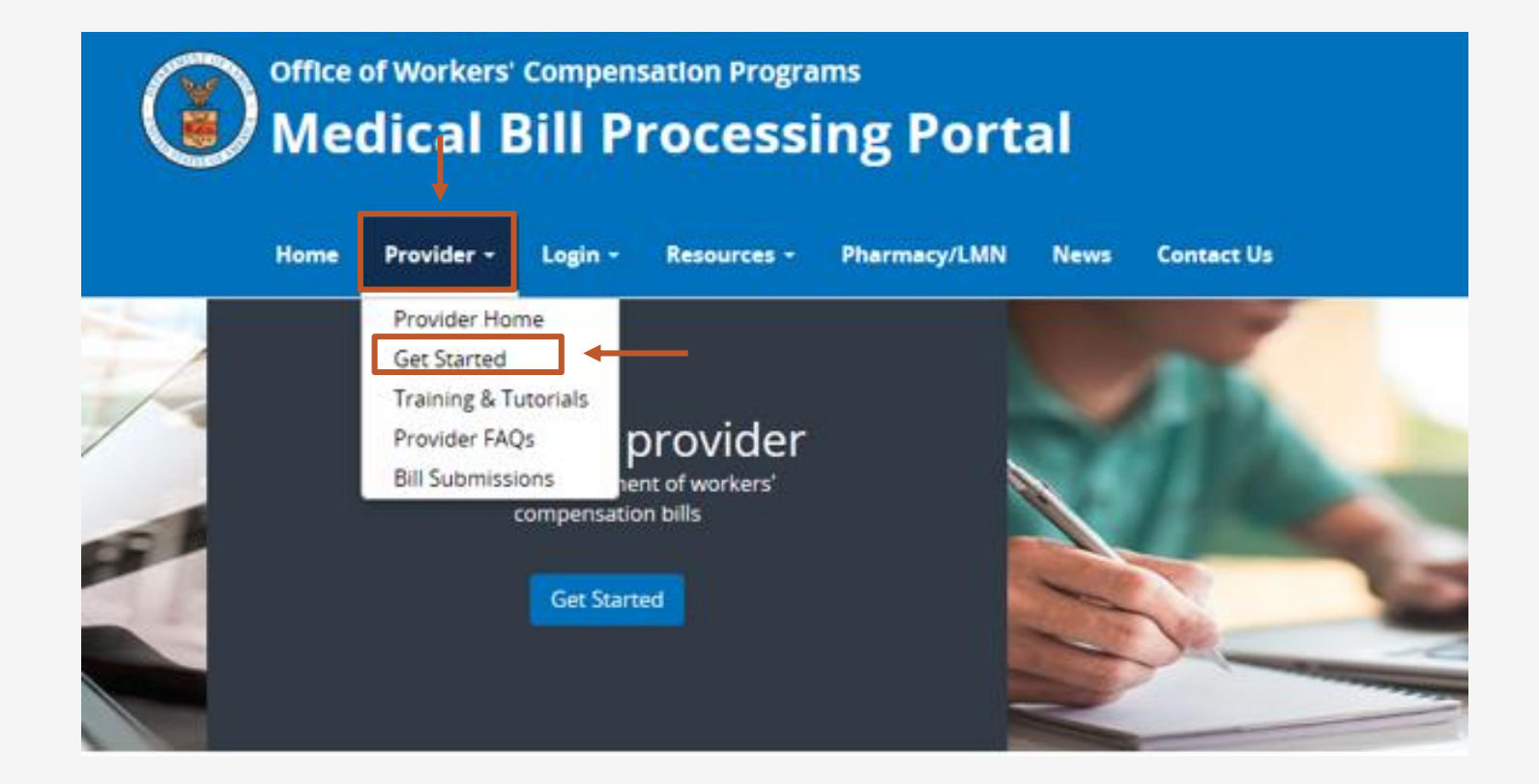

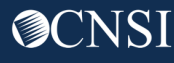

## Accessing the WCMBP System for New Providers

Providers will need to first register with OWCP Connect before starting a new enrollment or accessing the new system.

OWCP Connect is the mechanism by which all users are authenticated.

**NEW providers:** へ **Begin enrollment** After registering in OWCP Connect via the link below, you will select your enrollment type and enter your data through an enrollment wizard. Upon approval, you will be mailed a welcome letter with your OWCP Provider ID Begin OWCP Connect registration and online system enrollment

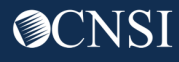

## Begin Registration Link

On the OWCP Connect page, there are 2 links to begin the registration process. You can click on either link.

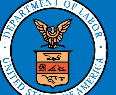

United States Department of Labor Office of Workers' Compensation Programs

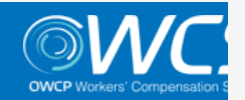

Login Account Registration Reset Password | Change Email | Help

OWCP Connect

#### About OWCP Connect

OWCP Connect allows users to prove their identity and create an account for communication with OWCP's various self-service applications. It is a centralized identity-proofing system used to create credentials for a user, and then to authenticate the credentials for login.

Identity proofing is accomplished by validating the user's information entered in the Account Registration process against secure Credit Bureau data. Once the user's identity has been verified, their account can be created.

At this time OWCP Connect is only being used to authenticate new users to FECA's Claimant Query System (CQS). You must be the injured worker and have an existing OWCP Case File Number to access FECA's CQS. If you are not the injured worker/claimant you will not be granted access.

A Note About Data Security OWCP takes information security very seriously. We are aware of

#### Account Registration

If this is your first time using OWCP Connect, clic<mark>t here</mark> an begin the process to create a new account.

#### WARNING .... WARNING .... WARNING .... WARNING

You are accessing a U.S. Government information system that is owned and operated by the Department of Labor. The Department of Labor information systems are provided for the processing of official U.S. Government information only, and are therefore, owned by the Department of Labor. Authorized users are responsible for the proper handling of information they access.

USE OF THIS SYSTEM BY ANY USER AUTHORIZED OR UNAUTHORIZED CONSTITUTES A CONSENT TO ACTIVITY MONITORING, RECORDING, DISCLOSURE, AND ACCEPTS THAT USE OF THE SYSTEM IS SUBJECT TO AUDIT BY

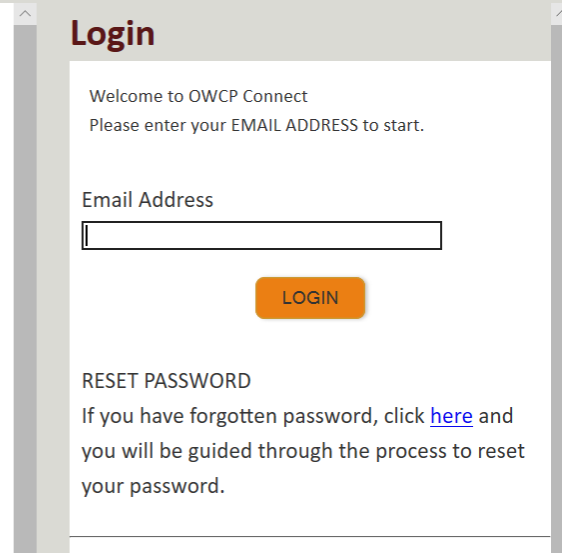

If you have Federally-issued PIV card that you have registered with OWCP Connect, you can use it to log in.

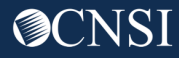

**Account Registration** 

- 1. Please enter required information (Name and Email address).
- 2. A message will populate to notify you that the email you are entering is available or already linked to an existing user account.
- 3. Enter result of the addition problem from the image.
- 4. Click Next.

| _                       |                                                                                      |
|-------------------------|--------------------------------------------------------------------------------------|
| Enter the below informa | tion to create the account                                                           |
|                         |                                                                                      |
| First Name*             | Jane                                                                                 |
| Last Name*              | Doe                                                                                  |
| Middle Initial          |                                                                                      |
| Email*                  | janedoe@yahoo.com                                                                    |
|                         | Consider using an email address that is not associated with your current employment. |
|                         |                                                                                      |
| Retype Email*           | This email is available.                                                             |
|                         |                                                                                      |
| Enter result of addi    | ition from image below*                                                              |
| <sup>6</sup> + 4        | ම<br>ම                                                                               |
| 9                       |                                                                                      |
| * Required Field        |                                                                                      |
|                         | NEXT                                                                                 |
|                         |                                                                                      |

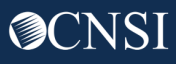

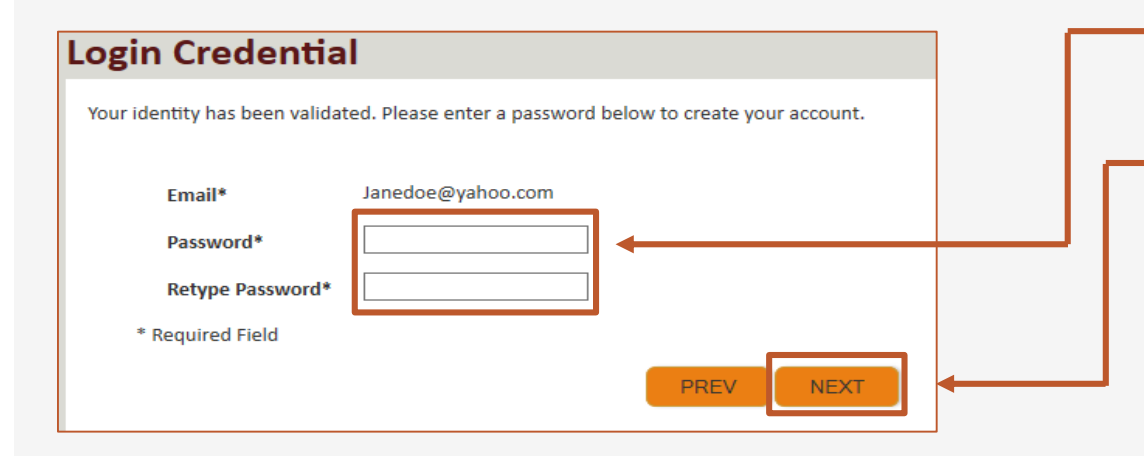

 5. Once the validation is completed, enter a password and retype the password to confirm the password.

6. Click Next.

Note: Password Criteria should be:

- at least 8 characters long,
- include an uppercase letter, a lowercase letter, a number, and a special character.

By clicking the "Next" button, providers will be taken to the security image page where they must select an image and create a "Key Phrase".

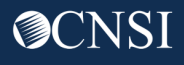

- 7. Select a security image, enter a \_\_\_\_\_\_ key phrase.
- 8. Click Next. —

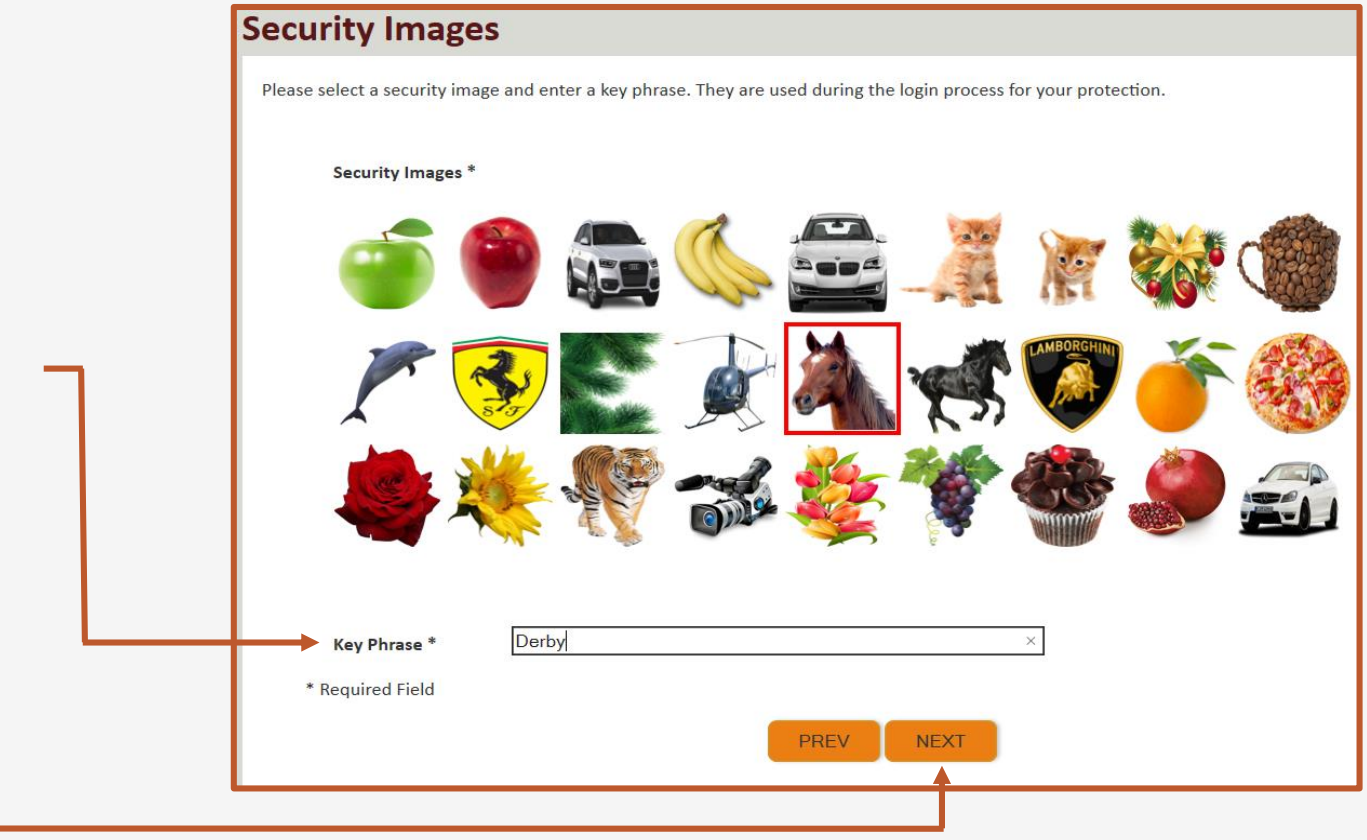

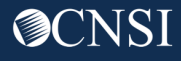

 $\sim$ 

SUBMIT

PREV

#### **Security Questions**

Please select security questions & answers. They may be used during the login process for login verification.

#### Security Questions \*

- What is the name of the boy or girl that you first kissed?
   Doe
- 2. Who is your favorite actor, musician, or athlete?
- 3. What was the make and model of your first car?
  Doe
- \* Required Field

9. Select security questions from the drop downs and answer the selected questions.

10. Click Submit.

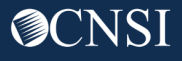

System creates an account and a link to activate the account is sent to your email address used in registration.

**Note:** The account must be activated within 24 hrs.

Click "Resend Email" if the email is not received within 10 minutes.

#### **Account Creation**

Your account creation request has been submitted successfully.

An email has been sent to the email address you provided, which includes a link that you will need to click in order to activate your account. The link provided in the email is available for 24 hours.

RESEND EMAIL

Look for email from: <a href="mailto:support@dol.gov">support@dol.gov</a>.

11. Click the "here" link.

| Thank you for registering with us.<br>Your account has been successfully created, but it must be activated within the next 24 hours.<br>First Name: John<br>Last Name: Doe<br>MI:<br>Email: claimantportal1@gmail.com<br>Please clic here to activate your account. If the link has expired, you can have the email resent by navigating to the Login page, entering<br>address in the Login field provided and clicking LOGIN. The system will recognize that your email exists without an active account and wi<br>account activation email. | Thank you for registering with us.<br>Your account has been successfully created, but it must be activated within the next 24 hours.<br>First Name: John<br>Last Name: Doe<br>MI:<br>Email: claimantportal1@gmail.com<br>Please clict here to activate your account. If the link has expired, you can have the email resent by navigating to the Login page, entering yo<br>address in the Login field provided and clicking LOGIN. The system will recognize that your email exists without an active account and will re<br>account activation email.<br><b>WCP Connect</b>      | Thank you for registering with us.<br>Your account has been successfully created, but it must be activated within the next 24 hours.<br>First Name: John<br>Last Name: Doe<br>Mi:<br>Email: claimantportal @gmail.com<br>Please clicchere activate your account. If the link has expired, you can have the email resent by navigating to the Login page, entering you<br>address in the Login field provided and clicking LOGIN. The system will recognize that your email exists without an active account and will res<br>account activation email.                                                                                                  | Thank you for registering with us.<br>Your account has been successfully created, but it must be activated within the next 24 hours.<br>First Name: John<br>Last Name: Doe<br>MI:<br>Email: claimantportal1@gmail.com<br>Please clic there to activate your account. If the link has expired, you can have the email resent by navigating to the Login page, entering<br>address in the Login field provided and clicking LOGIN. The system will recognize that your email exists without an active account and wi<br>account activation email.<br><b>WCP Connect</b><br>US Department of Labor<br>Office of Worker's Compensation Programs (OWCP) | support@dol.gov                                                                                                    | Tue, Oct 8, 9:53 PM (11 hours ago) 🏒                                       | 7 4      |
|----------------------------------------------------------------------------------------------------|----------------------------------------------------------------------------------------------------|----------------------------------------------------------------------------------------------------|----------------------------------------------------------------------------------------------------|----------------------------------------------------------------------------------------------------|----------------------------------------------------------------------------|----------|
| Thank you for registering with us.<br>Your account has been successfully created, but it must be activated within the next 24 hours.<br>First Name: John<br>Last Name: Doe<br>MI:<br>Email: claimantportal1@gmail.com<br>Please clic here to activate your account. If the link has expired, you can have the email resent by navigating to the Login page, entering<br>address in the Login field provided and clicking LOGIN. The system will recognize that your email exists without an active account and wi<br>account activation email. | Thank you for registering with us.<br>Your account has been successfully created, but it must be activated within the next 24 hours.<br>First Name: John<br>Last Name: Doe<br>MI:<br>Email: claimantportal1@gmail.com<br>Please clic <u>here</u> to activate your account. If the link has expired, you can have the email resent by navigating to the Login page, entering yo<br>address in the Login field provided and clicking LOGIN. The system will recognize that your email exists without an active account and will re-<br>account activation email.<br><br>OWCP Connect | Thank you for registering with us.<br>Your account has been successfully created, but it must be activated within the next 24 hours.<br>First Name: John<br>Last Name: Doe<br>MI:<br>Email: claimantportal1@gmail.com<br>Please clic <u>here to</u> activate your account. If the link has expired, you can have the email resent by navigating to the Login page, entering you<br>address in the Login field provided and clicking LOGIN. The system will recognize that your email exists without an active account and will res<br>account activation email.<br><b>WCP Connect</b><br>US Department of Labor<br>Office of Worker's Comparent (OWCP) | Thank you for registering with us.<br>Your account has been successfully created, but it must be activated within the next 24 hours.<br>First Name: John<br>Last Name: Doe<br>MI:<br>Email: claimantportal1@gmail.com<br>Please clicthere to activate your account. If the link has expired, you can have the email resent by navigating to the Login page, entering<br>address in the Login field provided and clicking LOGIN. The system will recognize that your email exists without an active account and wi<br>account activation email.<br><br>OWCP Connect<br>US Department of Labor<br>Office of Worker's Compensation Programs (OWCP)    | to me 👻                                                                                                    |                                                                            |          |
| Your account has been successfully created, but it must be activated within the next 24 hours.<br>First Name: John<br>Last Name: Doe<br>MI:<br>Email: claimantportal1@gmail.com<br>Please clict here to activate your account. If the link has expired, you can have the email resent by navigating to the Login page, entering<br>address in the Login field provided and clicking LOGIN. The system will recognize that your email exists without an active account and will<br>account activation email.                                    | Your account has been successfully created, but it must be activated within the next 24 hours.  First Name: John Last Name: Doe MI: Email: claimantportal1@gmail.com Please clict here to activate your account. If the link has expired, you can have the email resent by navigating to the Login page, entering yo address in the Login field provided and clicking LOGIN. The system will recognize that your email exists without an active account and will re account activation email.  OWCP Connect                                                                        | Your account has been successfully created, but it must be activated within the next 24 hours.<br>First Name: John<br>Last Name: Doe<br>MI:<br>Email: claimantportal1@gmail.com<br>Please clic <u>here</u> to activate your account. If the link has expired, you can have the email resent by navigating to the Login page, entering you<br>address in the Login field provided and clicking LOGIN. The system will recognize that your email exists without an active account and will res<br>account activation email.<br><b>OWCP Connect</b><br>US Department of Labor<br>Office of Worker's Compensation Programs (OWCP)                          | Your account has been successfully created, but it must be activated within the next 24 hours.  First Name: John Last Name: Doe MI: Email: claimantportal1@gmail.com Please clicthere to activate your account. If the link has expired, you can have the email resent by navigating to the Login page, entering address in the Login field provided and clicking LOGIN. The system will recognize that your email exists without an active account and wi account activation email.                                                                                                    | Thank you for registering with us.                                                                                                    |                                                                            |          |
| First Name: John<br>Last Name: Doe<br>MI:<br>Email: claimantportal1@gmail.com<br>Please clic <mark>: here t</mark> o activate your account. If the link has expired, you can have the email resent by navigating to the Login page, entering<br>address in the Login field provided and clicking LOGIN. The system will recognize that your email exists without an active account and wi<br>account activation email.                                                                                                    | First Name: John Last Name: Doe MI: Email: claimantportal1@gmail.com Please clice here to activate your account. If the link has expired, you can have the email resent by navigating to the Login page, entering yo address in the Login field provided and clicking LOGIN. The system will recognize that your email exists without an active account and will re account activation email OWCP Connect                                                                                                    | First Name: John Last Name: Doe MI: Email: claimantportal1@gmail.com Please clict here to activate your account. If the link has expired, you can have the email resent by navigating to the Login page, entering you address in the Login field provided and clicking LOGIN. The system will recognize that your email exists without an active account and will res account activation email.  OWCP Connect US Department of Labor Office of Worker's Compensation Programs (OWCP)                                                                                                    | First Name: John Last Name: Doe MI: Email: claimantportal1@gmail.com Please clic <u>here</u> to activate your account. If the link has expired, you can have the email resent by navigating to the Login page, entering address in the Login field provided and clicking LOGIN. The system will recognize that your email exists without an active account and wi account activation email.  OWCP Connect US Department of Labor Office of Worker's Compensation Programs (OWCP)                                                                                                    | Your account has been successfully created, but it must be a                                                                                                    | ctivated within the next 24 hours.                                         |          |
| Last Name: Doe<br>MI:<br>Email: claimantportal1@gmail.com<br>Please clic <u>chere</u> to activate your account. If the link has expired, you can have the email resent by navigating to the Login page, entering<br>address in the Login field provided and clicking LOGIN. The system will recognize that your email exists without an active account and wi<br>account activation email.                                                                                                    | Last Name: Doe<br>MI:<br>Email: claimantportal1@gmail.com<br>Please clict here to activate your account. If the link has expired, you can have the email resent by navigating to the Login page, entering yo<br>address in the Login field provided and clicking LOGIN. The system will recognize that your email exists without an active account and will re<br>account activation email.<br><br>OWCP Connect                                                                                                    | Last Name: Doe<br>MI:<br>Email: claimantportal1@gmail.com<br>Please clic <u>here</u> to activate your account. If the link has expired, you can have the email resent by navigating to the Login page, entering you<br>address in the Login field provided and clicking LOGIN. The system will recognize that your email exists without an active account and will res<br>account activation email.<br><br>OWCP Connect<br>US Department of Labor<br>Office of Worker's Compensation Programs (OWCP)                                                                                                    | Last Name: Doe<br>MI:<br>Email: claimantportal1@gmail.com<br>Please clict here to activate your account. If the link has expired, you can have the email resent by navigating to the Login page, entering<br>address in the Login field provided and clicking LOGIN. The system will recognize that your email exists without an active account and wi<br>account activation email.<br><br>OWCP Connect<br>US Department of Labor<br>Office of Worker's Compensation Programs (OWCP)                                                                                                    | First Name: John                                                                                                    |                                                                            |          |
| MI:<br>Email: claimantportal1@gmail.com<br>Please clic <u>there</u> to activate your account. If the link has expired, you can have the email resent by navigating to the Login page, entering<br>address in the Login field provided and clicking LOGIN. The system will recognize that your email exists without an active account and wi<br>account activation email.                                                                                                    | MI:<br>Email: claimantportal1@gmail.com<br>Please clict here to activate your account. If the link has expired, you can have the email resent by navigating to the Login page, entering yo<br>address in the Login field provided and clicking LOGIN. The system will recognize that your email exists without an active account and will re<br>account activation email.<br><br>OWCP Connect                                                                                                    | MI:<br>Email: claimantportal1@gmail.com<br>Please clict here to activate your account. If the link has expired, you can have the email resent by navigating to the Login page, entering you<br>address in the Login field provided and clicking LOGIN. The system will recognize that your email exists without an active account and will res<br>account activation email.<br><br>OWCP Connect<br>US Department of Labor<br>Office of Worker's Compensation Programs (OWCP)                                                                                                    | MI:<br>Email: claimantportal1@gmail.com<br>Please clic <u>here</u> to activate your account. If the link has expired, you can have the email resent by navigating to the Login page, entering<br>address in the Login field provided and clicking LOGIN. The system will recognize that your email exists without an active account and wi<br>account activation email.<br><br>OWCP Connect<br>US Department of Labor<br>Office of Worker's Compensation Programs (OWCP)                                                                                                    | Last Name: Doe                                                                                                    |                                                                            |          |
| Email: claimantportal1@gmail.com<br>Please clice here to activate your account. If the link has expired, you can have the email resent by navigating to the Login page, entering<br>address in the Login field provided and clicking LOGIN. The system will recognize that your email exists without an active account and will<br>account activation email.                                                                                                    | Email: claimantportal1@gmail.com<br>Please clice here to activate your account. If the link has expired, you can have the email resent by navigating to the Login page, entering yo<br>address in the Login field provided and clicking LOGIN. The system will recognize that your email exists without an active account and will re<br>account activation email.<br><br>OWCP Connect                                                                                                    | Email: claimantportal1@gmail.com<br>Please clice here to activate your account. If the link has expired, you can have the email resent by navigating to the Login page, entering you<br>address in the Login field provided and clicking LOGIN. The system will recognize that your email exists without an active account and will res<br>account activation email.<br><br>OWCP Connect<br>US Department of Labor<br>Office of Worker's Compensation Programs (OWCP)                                                                                                    | Email: claimantportal1@gmail.com<br>Please clic <u>here</u> to activate your account. If the link has expired, you can have the email resent by navigating to the Login page, entering<br>address in the Login field provided and clicking LOGIN. The system will recognize that your email exists without an active account and wi<br>account activation email.<br><br>OWCP Connect<br>US Department of Labor<br>Office of Worker's Compensation Programs (OWCP)                                                                                                    | MI:                                                                                                    |                                                                            |          |
| Please clice here to activate your account. If the link has expired, you can have the email resent by navigating to the Login page, entering address in the Login field provided and clicking LOGIN. The system will recognize that your email exists without an active account and wi account activation email.                                                                                                    | Please clict here to activate your account. If the link has expired, you can have the email resent by navigating to the Login page, entering yo address in the Login field provided and clicking LOGIN. The system will recognize that your email exists without an active account and will re account activation email.                                                                                                    | Please clice here to activate your account. If the link has expired, you can have the email resent by navigating to the Login page, entering you address in the Login field provided and clicking LOGIN. The system will recognize that your email exists without an active account and will rest account activation email OWCP Connect US Department of Labor Office of Worker's Compensation Programs (OWCP)                                                                                                    | Please clic <u>here</u> to activate your account. If the link has expired, you can have the email resent by navigating to the Login page, entering<br>address in the Login field provided and clicking LOGIN. The system will recognize that your email exists without an active account and wi<br>account activation email.<br><br><b>OWCP Connect</b><br>US Department of Labor<br>Office of Worker's Compensation Programs (OWCP)                                                                                                    | Email: claimantportal1@gmail.com                                                                                                    |                                                                            |          |
| Please clice here to activate your account. If the link has expired, you can have the email resent by navigating to the Login page, entering address in the Login field provided and clicking LOGIN. The system will recognize that your email exists without an active account and wi account activation email.                                                                                                    | Please clice here to activate your account. If the link has expired, you can have the email resent by navigating to the Login page, entering yo address in the Login field provided and clicking LOGIN. The system will recognize that your email exists without an active account and will re account activation email.                                                                                                    | Please clice here to activate your account. If the link has expired, you can have the email resent by navigating to the Login page, entering you address in the Login field provided and clicking LOGIN. The system will recognize that your email exists without an active account and will res account activation email.  OWCP Connect US Department of Labor Office of Worker's Compensation Programs (OWCP)                                                                                                    | Please clice here to activate your account. If the link has expired, you can have the email resent by navigating to the Login page, entering<br>address in the Login field provided and clicking LOGIN. The system will recognize that your email exists without an active account and wi<br>account activation email.<br><br>OWCP Connect<br>US Department of Labor<br>Office of Worker's Compensation Programs (OWCP)                                                                                                    |                                                                                                    |                                                                            |          |
| address in the Login field provided and clicking LOGIN. The system will recognize that your email exists without an active account and w<br>account activation email.                                                                                                    | address in the Login field provided and clicking LOGIN. The system will recognize that your email exists without an active account and will re<br>account activation email.<br><br>OWCP Connect                                                                                                    | address in the Login field provided and clicking LOGIN. The system will recognize that your email exists without an active account and will res<br>account activation email.<br><br>OWCP Connect<br>US Department of Labor<br>Office of Worker's Compensation Programs (OWCP)                                                                                                    | address in the Login field provided and clicking LOGIN. The system will recognize that your email exists without an active account and wi<br>account activation email.<br><br>OWCP Connect<br>US Department of Labor<br>Office of Worker's Compensation Programs (OWCP)                                                                                                    | Diance alles have to activate your account of the link has over                                                                                                    | ired, you can have the email resent by navigating to the Login page, enter | ing your |
| account activation email.                                                                                                    | account activation email.<br><br>OWCP Connect                                                                                                    | account activation email.<br>OWCP Connect US Department of Labor Office of Worker's Compensation Programs (OWCP)                                                                                                    | account activation email.<br><br>OWCP Connect<br>US Department of Labor<br>Office of Worker's Compensation Programs (OWCP)                                                                                                    | Please clice nere to activate your account. If the link has exp                                                                                                    |                                                                            |          |
|                                                                                                    | <br>OWCP Connect                                                                                                    | <br>OWCP Connect<br>US Department of Labor                                                                                                    | <br>OWCP Connect<br>US Department of Labor<br>Office of Worker's Compensation Programs (OWCP)                                                                                                    | address in the Login field provided and clicking LOGIN. The s                                                                                                    | system will recognize that your email exists without an active account and | will res |
| -                                                                                                    | OWCP Connect                                                                                                    | OWCP Connect US Department of Labor Office of Worker's Compensation Programs (OWCP)                                                                                                    | OWCP Connect<br>US Department of Labor<br>Office of Worker's Compensation Programs (OWCP)                                                                                                    | address in the Login field provided and clicking LOGIN. The s<br>account activation email.                                                                                                    | system will recognize that your email exists without an active account and | will res |
| OWCP Connect                                                                                                    |                                                                                                    | US Department of Labor                                                                                                    | US Department of Labor<br>Office of Worker's Compensation Programs (OWCP)                                                                                                    | address in the Login field provided and clicking LOGIN. The s<br>account activation email.                                                                                                    | system will recognize that your email exists without an active account and | will res |
|                                                                                                    | US Department of Labor                                                                                                    | Office of Worker's Companyation Programs (OWCP)                                                                                                    | Office of Worker's Compensation Programs (OWCP)                                                                                                    | address in the Login field provided and clicking LOGIN. The s<br>account activation email.                                                                                                    | system will recognize that your email exists without an active account and | will res |
| US Department of Labor                                                                                                    | Office of Worker's Compensation Programs (OWCP)                                                                                                    | onice of worker's compensation Programs (ower)                                                                                                    |                                                                                                    | address in the Login field provided and clicking LOGIN. The s<br>account activation email.                                                                                                    | system will recognize that your email exists without an active account and | will res |
| <br>OWCP Connect                                                                                                    | US Department of Labor                                                                                                    | Office of Worker's Compensation Programs (OWCP)                                                                                                    | Office of Worker's Compensation Programs (OWCP)                                                                                                    | address in the Login field provided and clicking LOGIN. The s<br>account activation email.                                                                                                    | system will recognize that your email exists without an active account a   | and      |
|                                                                                                    | US Department of Labor                                                                                                    | Office of Worker's Compensation Programs (OWCP)                                                                                                    | Office of Worker's Compensation Programs (OWCP)                                                                                                    | address in the Login field provided and clicking LOGIN. The s<br>account activation email.                                                                                                    | system will recognize that your email exists without an active account and | will re  |
| US Department of Labor                                                                                                    | Office of Worker's Compensation Programs (OWCP)                                                                                                    | UNICE OF WORKERS CONDENSATION FOR AND TOWCER                                                                                                    |                                                                                                    | address in the Login field provided and clicking LOGIN. The s<br>account activation email.                                                                                                    | system will recognize that your email exists without an active account and | will res |
| US Department of Labor<br>Office of Worker's Compensation Programs (OWCP)                                                                                                    |                                                                                                    |                                                                                                    |                                                                                                    | address in the Login field provided and clicking LOGIN. The s<br>account activation email.<br>•••<br><b>OWCP Connect</b><br>US Department of Labor<br>Office of Worker's Compensation Programs (OWCP) | system will recognize that your email exists without an active account and | will res |
| US Department of Labor<br>Office of Worker's Compensation Programs (OWCP)                                                                                                    |                                                                                                    |                                                                                                    |                                                                                                    | address in the Login field provided and clicking LOGIN. The s<br>account activation email.<br><br>OWCP Connect<br>US Department of Labor<br>Office of Worker's Compensation Programs (OWCP)           | system will recognize that your email exists without an active account and | will res |

At the login page the provider will see a banner message letting them know that their account has been successfully activated.

- 12. The provider will again enter their email address and click **Login**.
- 13. The provider will enter their password and click **Submit**.

The provider will then be taken to the WCMBP Provider Portal.

| Login                                                                                                    | Login   |
|----------------------------------------------------------------------------------------------------|---------|
| Welcome to OWCP Connect<br>Please enter your EMAIL ADDRESS to start.                                                 | Welcome |
| Your account has been successfully activated.                                                                        | Securi  |
| Email Address                                                                                                    |         |
| LOGIN                                                                                                    | Key Pl  |
| RESET PASSWORD                                                                                                    | Passw   |
| If you have forgotten password, click <u>here</u> and you will be guided through the process to reset your password. | * Requ  |
|                                                                                                    |         |

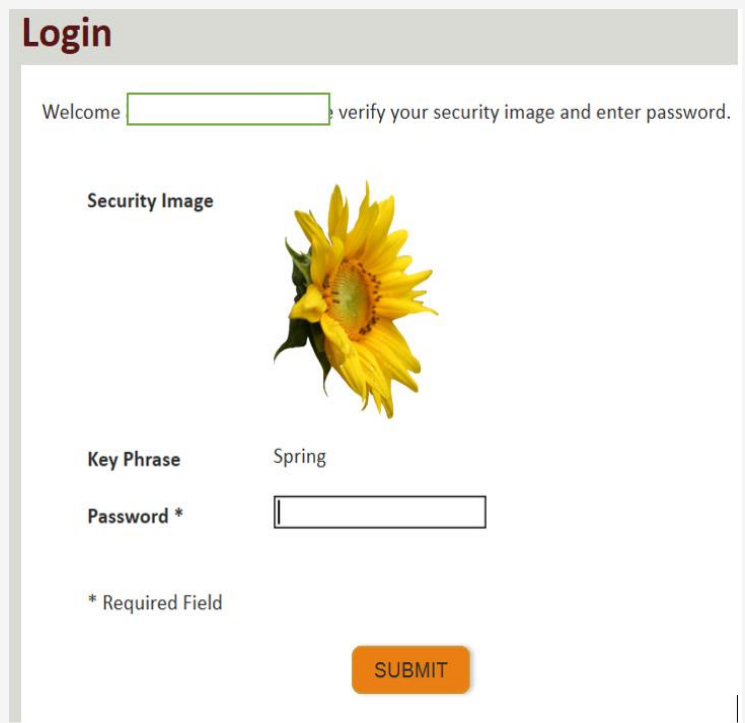

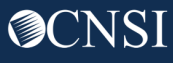

### Completing an Enrollment Application

Select your Enrollment Type, click **Submit** and complete the Required Steps.

|   | Enrollment Type                                                                                         | ٨                                            |
|---|----------------------------------------------------------------------------------------------------|----------------------------------------------|
|   | Individual<br>Group Practice<br>Billing Agent/Clearinghouse<br>Facility/Agency/Organization/Institution | Please select the applicable Enrollment Type |
| ( | Close Submit                                                                                            |                                              |

Once you click submit, you will enter some basic information. The system will then create an application number that you can use to track your application status or use to complete your application at a later time. There are required steps that must be completed based on your enrollment type.

### Required Steps for an Individual

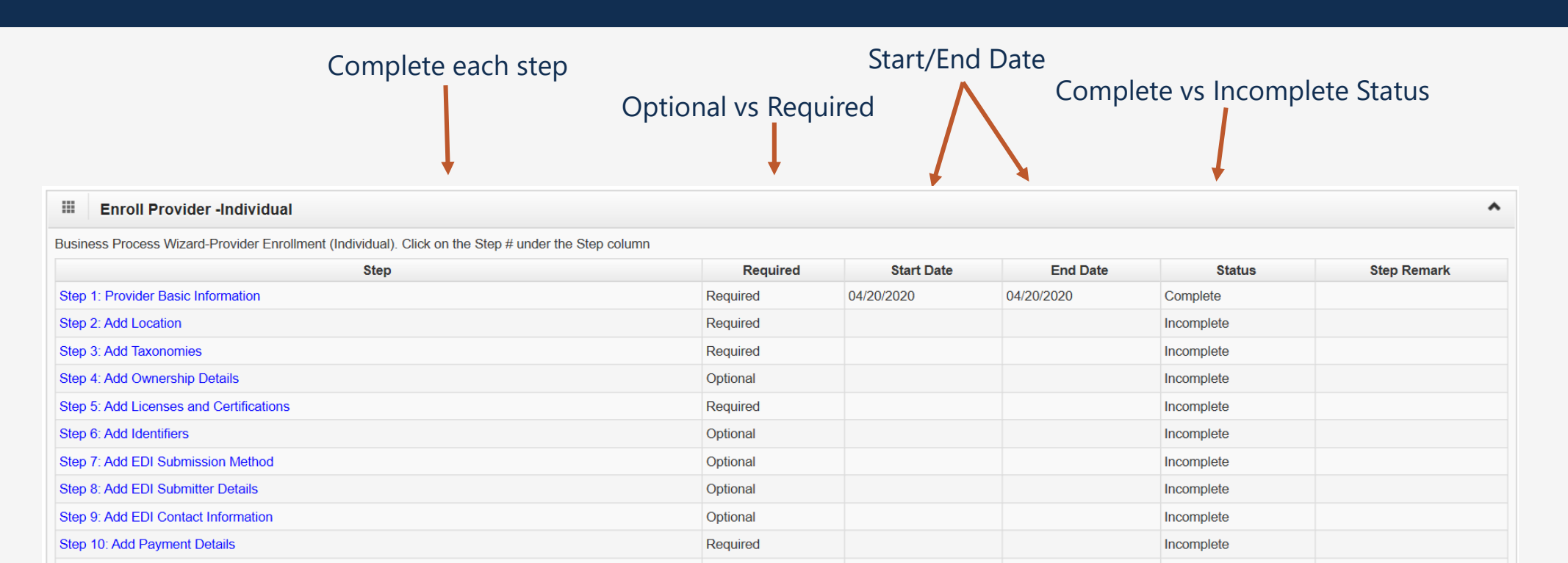

Required

Optional

Required

Incomplete

Incomplete

Incomplete

Step 11: Complete Provider Disclosure

Step 13: Submit Enrollment Application for Review

Step 12: View/Upload Attachments

## Required Steps for a Group

| Start/End Date |                                                                                                    |                                                                                                    |                                                                                                    |                                                                                                    |
|----------------|----------------------------------------------------------------------------------------------------|----------------------------------------------------------------------------------------------------|----------------------------------------------------------------------------------------------------|----------------------------------------------------------------------------------------------------|
| nal vs Requ    | iired                                                                                                    | Com                                                                                                    | iplete vs Incol                                                                                                    | mplete Status                                                                                                    |
|                |                                                                                                    |                                                                                                    |                                                                                                    | ^                                                                                                    |
| ı              |                                                                                                    |                                                                                                    |                                                                                                    |                                                                                                    |
| Required       | Start Date                                                                                                    | End Date                                                                                                    | Status                                                                                                    | Step Remark                                                                                                    |
| Required       | 04/20/2020                                                                                                    | 04/20/2020                                                                                                    | Complete                                                                                                    |                                                                                                    |
| Required       |                                                                                                    |                                                                                                    | Incomplete                                                                                                    |                                                                                                    |
| Required       |                                                                                                    |                                                                                                    | Incomplete                                                                                                    |                                                                                                    |
| Optional       |                                                                                                    |                                                                                                    | Incomplete                                                                                                    |                                                                                                    |
| Required       |                                                                                                    |                                                                                                    | Incomplete                                                                                                    |                                                                                                    |
| Optional       |                                                                                                    |                                                                                                    | Incomplete                                                                                                    |                                                                                                    |
| Optional       |                                                                                                    |                                                                                                    | Incomplete                                                                                                    |                                                                                                    |
| Optional       |                                                                                                    |                                                                                                    | Incomplete                                                                                                    |                                                                                                    |
| Optional       |                                                                                                    |                                                                                                    | Incomplete                                                                                                    |                                                                                                    |
| Required       |                                                                                                    |                                                                                                    | Incomplete                                                                                                    |                                                                                                    |
| Required       |                                                                                                    |                                                                                                    | Incomplete                                                                                                    |                                                                                                    |
| Required       |                                                                                                    |                                                                                                    | Incomplete                                                                                                    |                                                                                                    |
| Optional       |                                                                                                    |                                                                                                    | Incomplete                                                                                                    |                                                                                                    |
| Required       |                                                                                                    |                                                                                                    | Incomplete                                                                                                    |                                                                                                    |
|                | Required         Required         Required | Required       Start/End         Normal VS Required       Image: Comparison of the second of the second of th | Required       Start/End Date         Image: Construction of the start of the start of the star | Required       Complete vs Incor         Image: Complete vs Incor       Complete vs Incor         Image: Complete vs Incor       Image: Complete vs Incor         Image: Complete vs Incor       Image: Complete vs Incor         Image: Complete vs Incomplete vs Incor       Image: Comp |

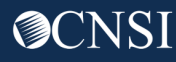

## Required Steps for Billing Agent/Clearinghouse

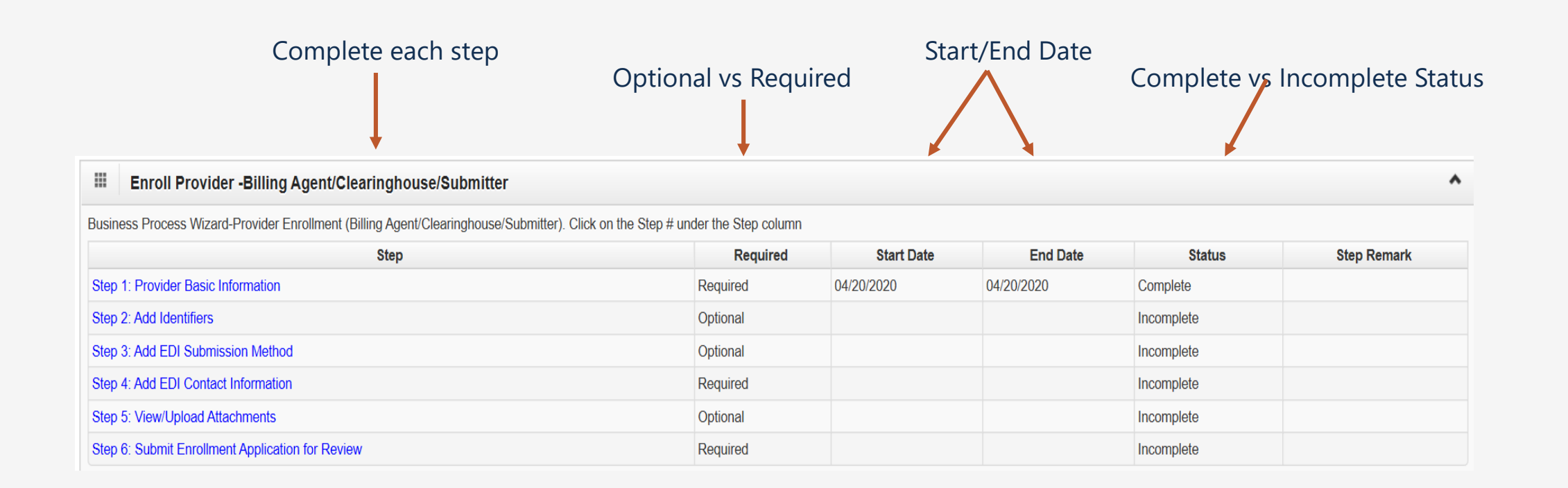

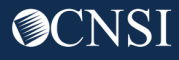

### Required Steps for a Facility/Agency/Organization/Institution

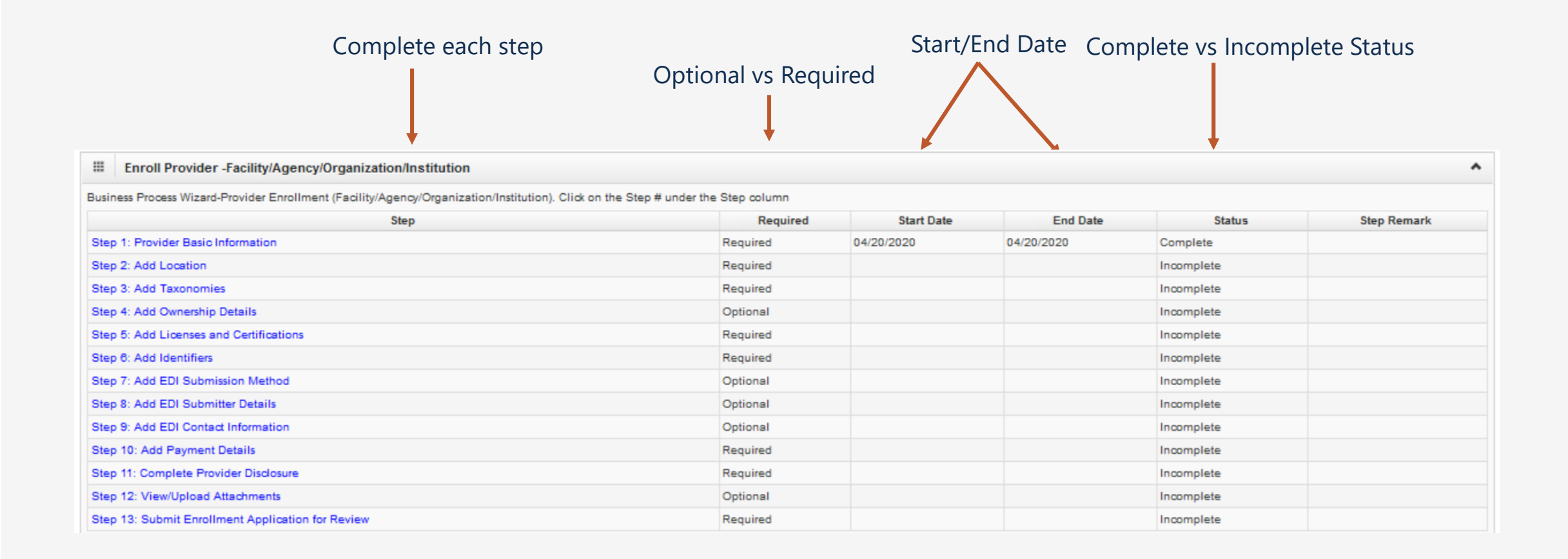

#### **Requires Steps Descriptions**

- Provider Basic Information Indicate the Enrollment type, Provider Type, organization Name, Tax ID, NPI, IRS W9, Entity Type and more.
- Location Information Enter the organization physical location address/contact information were services are rendered and a mailing addresses.
- **Taxonomy Information-** Select the 10-digit taxonomy code based on your provider type.
- Ownership Details (optional for all enrollment/provider types) Providers can list any business with more than 5% interest in or where involvement is at an officer, director or agent of the company. You list the Organization Name, Address and Tax ID.
- License & Certification Provider license information required by your state to perform the services under your Provider Type. Note: if no license is required by your state, select no license. You must submit an attachment as evidence from the state authority confirming this.
- Identifiers- Enter Identifiers (DEA #, NPI, Medicare #, UMWA #, Other Provider ID) that are required for your provider Type.

#### **Requires Steps Descriptions**

- EDI Submission Method Select if you want your bills to be submitted by a billing agent/clearinghouse, Web Interactive, FTP Secured Batch, Web Batch or None.
- EDI Submitter Details If EDI Submission Method is billing agent/clearinghouse, enter the billing agent information. Note: You must have the billing agent's OWCP ID.
- EDI Contact Details- If EDI Submission Method is FTP Secured Batch and/or Web Batch, enter EDI Contact information.
- Servicing Providers Information Group Practices will add their servicing providers Name, Tax ID, Provider Type, NPI, Taxonomy and Licensure Information.
- **Payment Details** Electronic Funds Transfer is required. Enter the Banking Information.
- **Provider Disclosure** Answer the questions on the disclosure page.
- View/Upload Attachments Add required attachments per your Provider Type.

**Note:** All steps are not required. Required steps are determined based on your Enrollment and Provider Type.

#### **Requires Steps Descriptions**

• Submit Enrollment Application for Review – Submit your enrollment application to be reviewed by CNSI.

C Close Submit Enrollment ~ Final Submission Instructions for submitting signature and supporting documentation: 1. Click this link to download and print the signature page. 2. Review the Terms on the Signature page, sign and date. 3. Upload the signature page and other supporting document. 4. You can also click this link to open the cover sheet and signature page, enter the Application Number and print. Then mail or fax the cover sheet, signature page, and other supporting document to the address below. 5. After you submit the enrollment, you cannot make further change until your enrollment application is approved.

**Note:** Providers are required to print the signature page from number 1 and sign it. It can be uploaded before you select submit enrollment or you can fax it in with the cover sheet. Cover sheet can be printed from number 4.

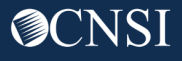

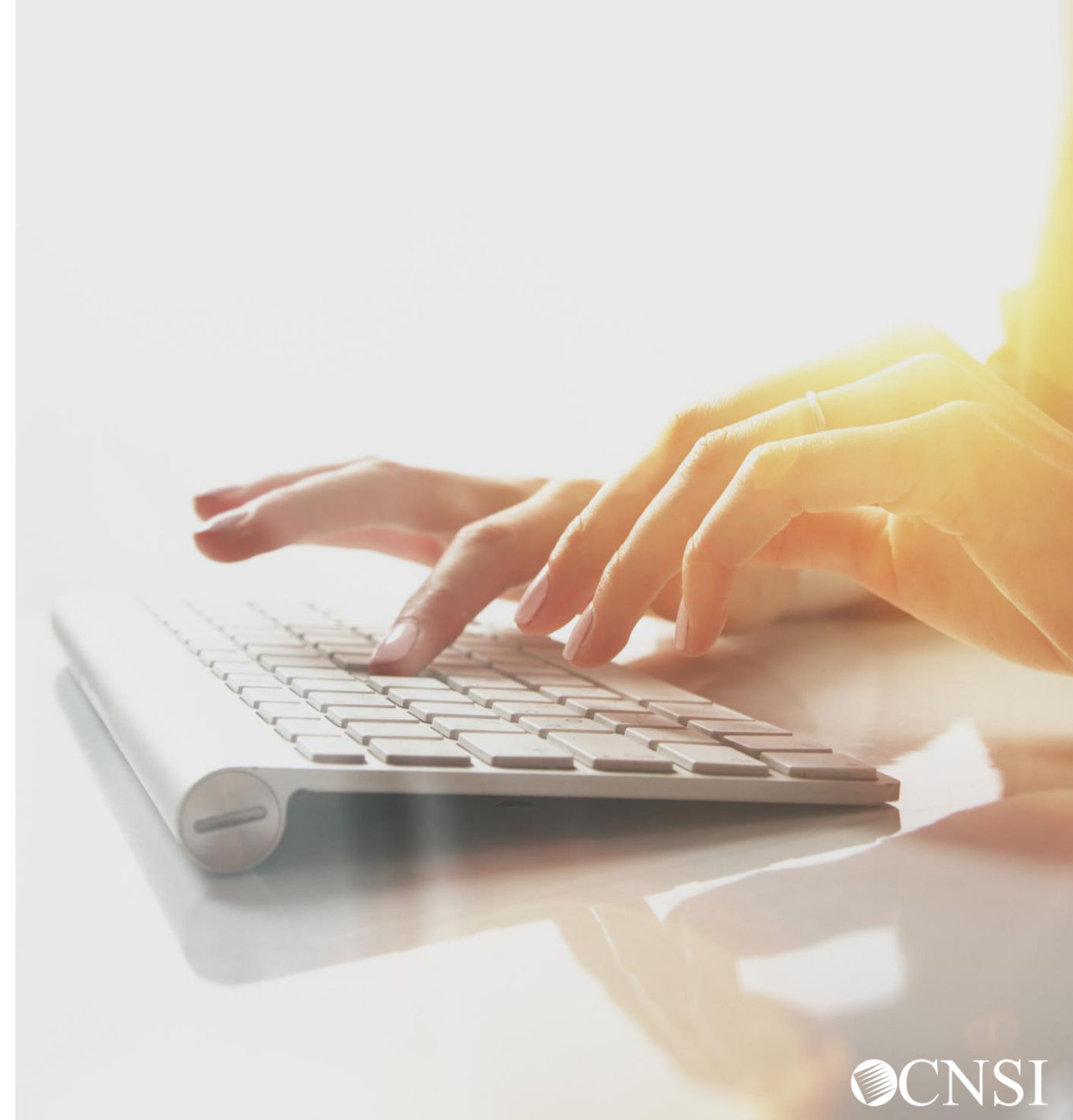

For Legacy Providers to begin utilizing the Provider Portal for services such as Bill Submission/Inquiry, Authorization Submission/Inquiry, Provider Data Maintenance, and User Maintenance, you will need to perform the following steps first.

- 1. Use the following link to access the WCMBP Portal <u>https://owcpmed.dol.gov</u>.
- 2. Select the **Provider** menu drop-down.
- 3. Select the **Get Started** link.

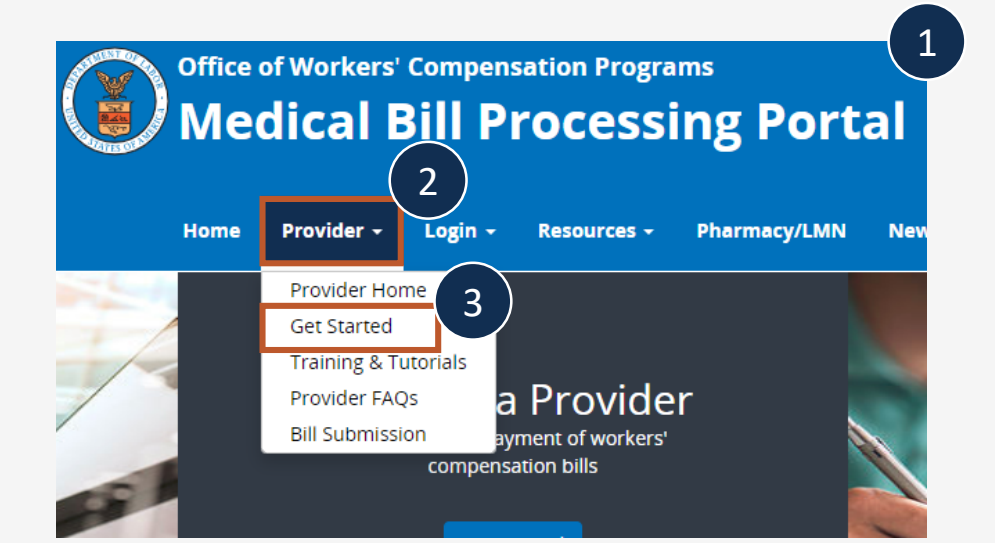

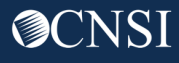

- 4. On the Get Started page, select the **Register for online access** blue drop-down box.
- 5. Select the **Begin registration** link.

**Note:** This registration link will begin the OWCP Connect registration process. This registration process is required before first accessing the Provider Portal.

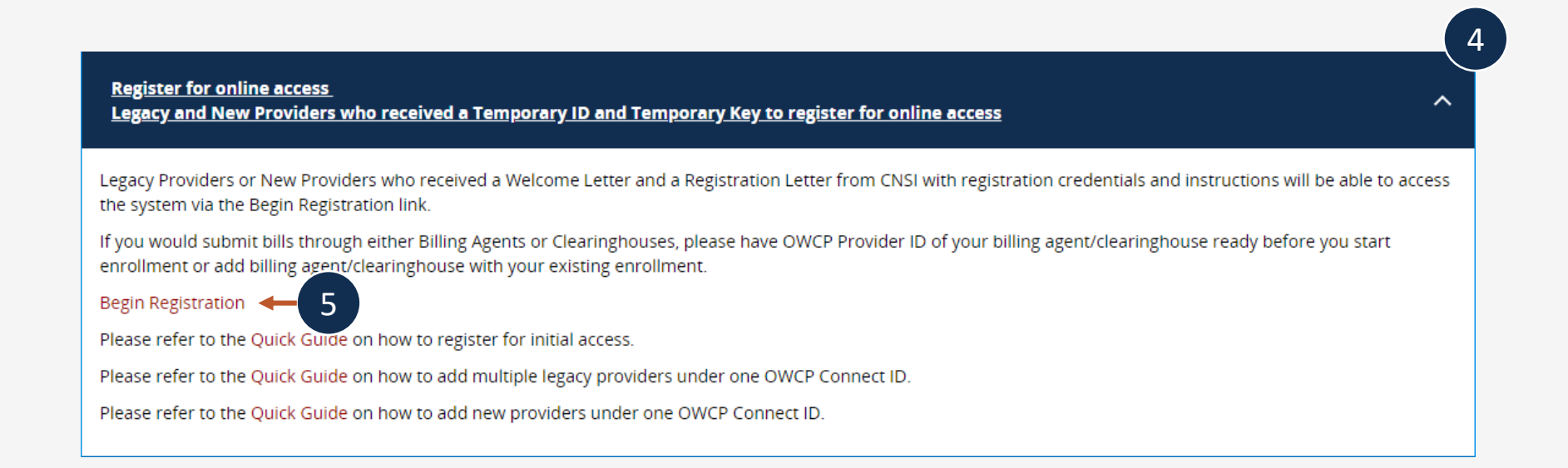

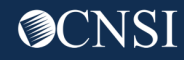

6. On the OWCP Connect home page, select the **here** hyperlink to begin the OWCP Connect Account Registration process.

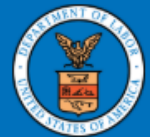

United States Department of Labor Office of Workers' Compensation Programs

Login | Account Registration | Reset Pa

#### **OWCP** Connect

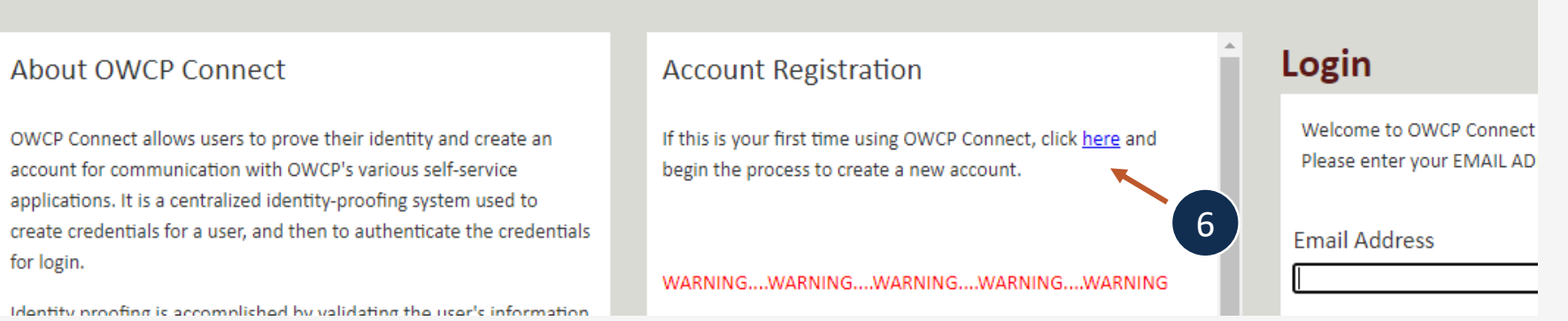

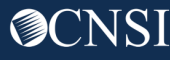

 Complete the required fields and steps of the Account Registration process. The OWCP Connect Registration process is the same as described earlier in this presentation. This is a multi-step process.

| United S<br>Office of                                 | States Department of Labor<br>f Workers' Compensation Programs                       |
|-------------------------------------------------------|--------------------------------------------------------------------------------------|
| OWCP Connect                                          |                                                                                      |
| Account Regist                                        | tration                                                                              |
| Enter the below informatio                            | n to create the account                                                              |
| First Name*<br>Last Name*<br>Middle Initial<br>Email* |                                                                                      |
| Retype Email*                                         | Consider using an email address that is not associated with your current employment. |
| Enter result of addition                              | n from image below*                                                                  |

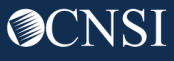

After completing the OWCP Connect Account Registration, you will use the credentials you created during the account registration to Login through OWCP Connect.
 Note: You will not be required to go through the registration process on future logins.

| Login                                                                | - 8 |
|----------------------------------------------------------------------|-----|
| Welcome to OWCP Connect<br>Please enter your EMAIL ADDRESS to start. |     |
| Email Address                                                        |     |
| LOGIN                                                                |     |

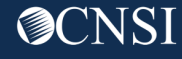

- 9. After logging in for the first time, you will be taken to the Provider Portal Registration page.
- 10. Enter the required information, including the OWCP Provider ID, Temporary ID, Temporary Key, and SSN/Tax ID.

**Note:** You can find your OWCP Provider ID and Temporary ID in your Welcome Letter. The Temporary Key will be included in your Registration Instruction Letter.

**Important:** Do not include the dot after the OWCP Provider ID, Temporary ID, and Temporary Key from your letter. You will also need to be mindful of letters that may appear as numbers or numbers that may appear as letters (ex. Capital letter "I" may be mistaken for the number "1" or the number "1" may be mistaken for the capital letter "I") for the Temporary Key.

11. Select the **Login** button.

**Note:** You will not be required to enter all of this required information on subsequent logins.

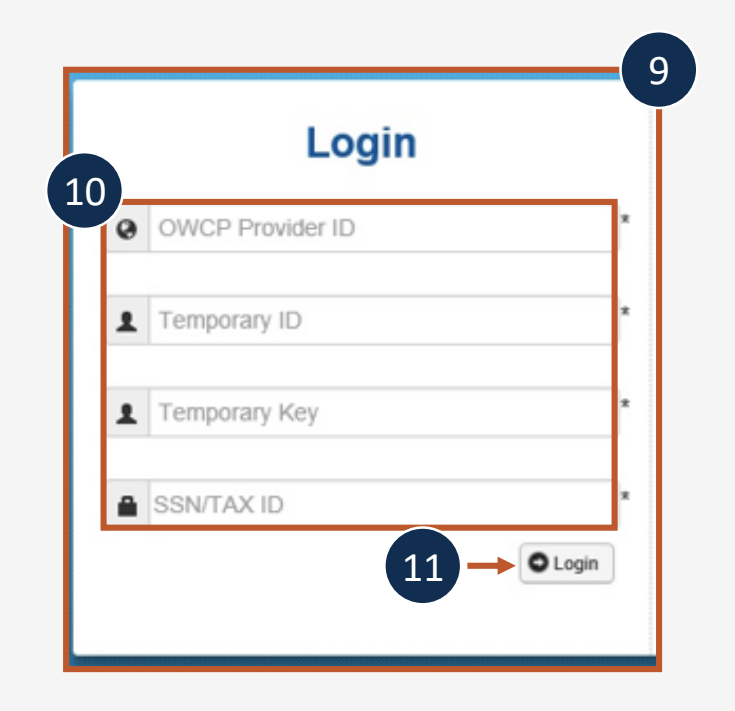

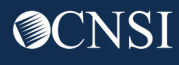

## Updating Provider Information

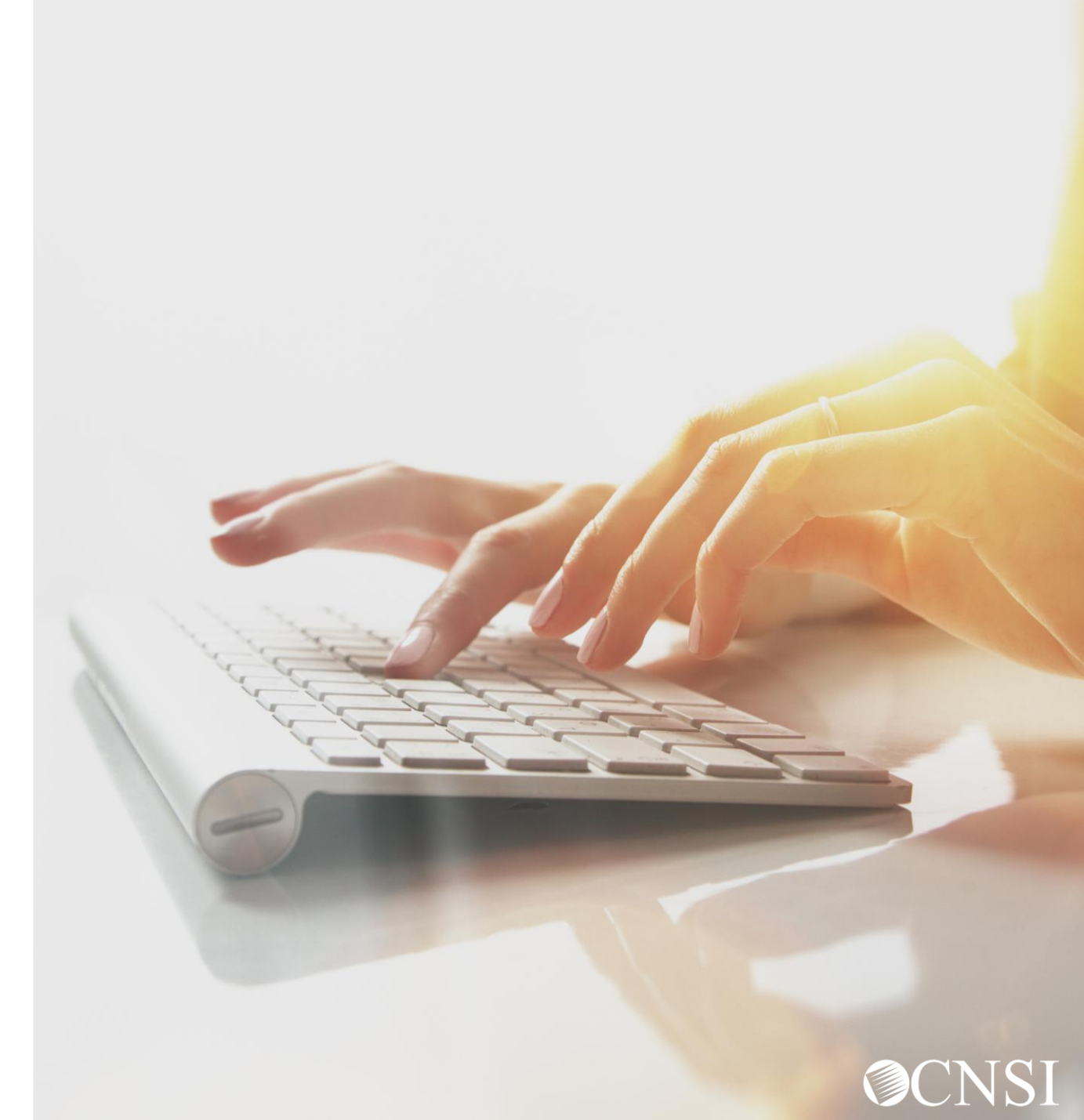

## Updating Provider Information via Paper

Once enrolled, providers are able to make updates to their profile. Updates can be made via Direct Data Entry (DDE) and paper as well.

To update via paper, complete the OWCP 1168 form and select "Update". Enter your OWCP ID.

| 1. Are you applying for a new enrollment or updating your record?  |                                                |  |  |  |  |  |
|--------------------------------------------------------------------|------------------------------------------------|--|--|--|--|--|
| New Enrollment Re-Enrollment Re-Validation Update                  |                                                |  |  |  |  |  |
| 1a. If Update, Re-Enrollment or Re-Validation,                     | 1a. If Update, Re-Enrollment or Re-Validation, |  |  |  |  |  |
| Enter Provider ID or Federal Employer Identification Number (FEIN) |                                                |  |  |  |  |  |

**Note:** EFT form and Copy of License/Certification is only needed if you are updating EFT information and/or licensure information.

Once you have completed all necessary updates within the OWCP 1168 form, you will need to print the OWCP 1168 form and cover page (this can be found on the WCMBP Portal Forms and References page), sign the OWCP 1168 form, and either mail to the address listed on the cover page, or faxed to the number listed on the cover page.

### Updating Provider Information via DDE in the Provider Portal

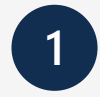

The system will display the default **Select a Provider ID Number** page.

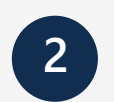

Select the appropriate profile "Ext Provider File Maintenance" from the drop-down menu. Note: It is important that you select this profile when making updates. This profile has access to the Maintain Provider Information function, which allows you to update the provider's information within the Provider Portal. Welcome to the WCMBP Provider Portal

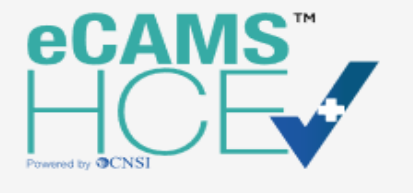

Select a Provider ID Number to continue to the Provider Portal: Available Provider IDs: 700 © Go

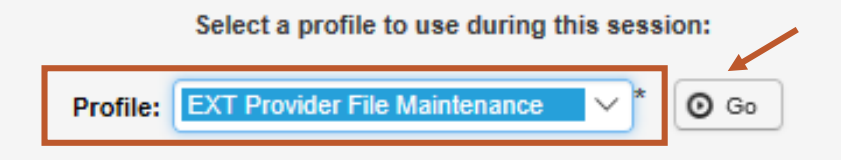

**Note:** Profiles are assigned to users by the System Administrator. The person who registers in the system first, will become the System Administrator.

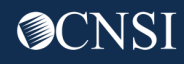

## Provider Portal Profiles

| Name of Provider Profile                             | Functions that the Provider can perform                                                                                                    | Name of Provider Profile                             | Functions that the Provider can perform                                                                                                    |
|------------------------------------------------------|----------------------------------------------------------------------------------------------------|------------------------------------------------------|----------------------------------------------------------------------------------------------------|
|                                                      | <ul> <li>Bill inquiry</li> <li>View Payment</li> <li>Bill Adjustment/Void</li> <li>On-line Bills Entry</li> <li>Besubmit Depied/Voided Bills</li> </ul>                                                                                                    | EXT Provider Claims Payment Status<br>Checker        | <ul> <li>Bill inquiry</li> <li>View Payment</li> <li>Bill Adjustment/Void</li> <li>Resubmit Denied/Voided Bills</li> <li>Correspondences</li> </ul>                                                                                                    |
| EXT Provider Bills Submitter                         | <ul> <li>Retrieve Saved Bills</li> <li>Manage Templates</li> <li>Create Bills from Saved Templates</li> </ul>                                                                                                    | EXT Provider Eligibility Checker – Auth<br>Submitter | <ul><li>Eligibility Inquiry</li><li>On-line Authorization Submission</li></ul>                                                                                                    |
|                                                      | <ul> <li>Eligibility Inquiry</li> <li>On-line Authorization Submission</li> <li>Submit HIPAA Batch Transactions (837)</li> </ul>                                                                                                    | EXT Provider File Maintenance                        | <ul><li>Maintain Provider Information</li><li>Correspondences</li></ul>                                                                                                    |
|                                                      | <ul> <li>Retrieve HIPAA Batch Responses (835)</li> <li>SFTP User Details</li> <li>Correspondences</li> </ul>                                                                                                    |                                                      | <ul> <li>Bill inquiry</li> <li>View Payment</li> <li>Bill Adjustment/Void</li> <li>On line Bills Entry</li> </ul>                                                                                                    |
| EXT Provider Eligibility Checker-Claims<br>Submitter | <ul> <li>Bill inquiry</li> <li>View Payment</li> <li>Bill Adjustment/Void</li> <li>On-line Bills Entry</li> <li>Resubmit Denied/Voided Bills</li> <li>Retrieve Saved Bills</li> <li>Manage Templates</li> <li>Create Bills from Saved Templates</li> <li>Eligibility Inquiry</li> <li>On-line Authorization Submission</li> <li>Maintain Provider Information</li> <li>Submit HIPAA Batch Transactions (827)</li> </ul> | EXT Provider Super User                              | <ul> <li>On-line bins Entry</li> <li>Resubmit Denied/Voided Bills</li> <li>Retrieve Saved Bills</li> <li>Manage Templates</li> <li>Create Bills from Saved Templates</li> <li>Eligibility Inquiry</li> <li>On-line Authorization Submission</li> <li>Maintain Provider Information</li> <li>Submit HIPAA Batch Transactions (837)</li> <li>Retrieve HIPAA Batch Responses (835)</li> <li>SFTP User Details</li> <li>Correspondences</li> </ul> |
|                                                      | <ul> <li>Submit HIPAA Batch Transactions (637)</li> <li>Retrieve HIPAA Batch Responses (835)</li> <li>SFTP User Details</li> <li>Correspondences</li> </ul>                                                                                                    | EXT Provider System Administrator                    | <ul> <li>Eligibility Inquiry</li> <li>Retrieve HIPAA Batch Responses (835)</li> <li>Maintain Users</li> <li>Correspondences</li> </ul>                                                                                                    |

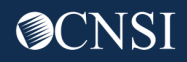

### Updating Provider Information via DDE in the Provider Portal

U **Online Services** Bills Bill Inquiry View Payment Bill Adjustment/Void On-line Bills Entry Resubmit Denied/Voided Bill Retrieve Saved Bills Manage Templates Create Bills from Saved Templates Claimant ~ Eligibility Inquiry Authorization On-line Authorization Submission Provider × Maintain Provider Information HIPAA Submit HIPAA Batch Transaction Retrieve HIPAA Batch Responses SFTP User Details Admin Maintain Users My Interactions Correspondences

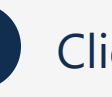

2

**Click Maintain Provider Information** 

Update desired steps for you enrollment type under View/Update Provider Data. Note: Same steps will populate from your provider enrollment submission.

View/Update Provider Data

Providers who enroll with CNSI will be able to update the specific step that they want to update only. Steps will vary based on your enrollment type (Individual, Facility, Group, Billing Agent/Clearinghouse and/or Special Consideration).

**Note:** Legacy Providers who enrolled with Conduent will have to complete all steps and mark as complete for their initial update.

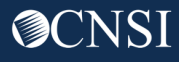

#### Provider Enrollment Timeframes

Provider Enrollment forms can be faxed to 888.444.5535 and mailed to P.O. Box 8312, London, KY 40742-8312.

**Note:** When submitting applications via DDE, required attachments can be mailed or faxed. You can submit via DDE without attachments and print the provider enrollment document cover sheet to mail/fax your attachments. The cover sheet must have the application number on it. If attachments are not uploaded at the time of submission, your application will stay in an "Awaiting Attachments Status". If the attachments and cover sheet are not received, your application will be Returned to Provider (RTP).

# Thank you!

CNSI is excited about being the new medical bill processing agent for OWCP programs and to continue working with each of you!

Email: CNSIOWCPOutreach@cns-inc.com

Call Center: Division of Federal Employees' Compensation (DFEC) 1-844-493-1966

> Division of Energy Employees Occupational Illness Compensation (DEEOIC) 1-866-272-2682

Division of Coal Mine Workers' Compensation (DCMWC) 1-800-638-7072

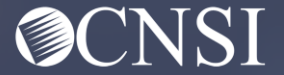